Go to the link : https://www.digialm.com/EForms/html/form63417/login.html

Enter TCs credential.

Then click on exam enrollment.

| 🔋 Exam Enrollment                              |                         |  |  |
|------------------------------------------------|-------------------------|--|--|
|                                                | Exam Enroliment Refresh |  |  |
| After login all details comes on a single page |                         |  |  |
|                                                |                         |  |  |

| Exam Enrollment Form |                                                                                                    |
|----------------------|----------------------------------------------------------------------------------------------------|
| Exam Details         | YOU WILL NOT BE ABLE TO CHANGE THE SEMESTER ENROLLMENT FOR A ENROLLMENT TYPE. PLEASE CHECK CAREFULLY. |
| Exam Session<br>     | Academic Year<br>2020                                                                                 |
| Student Details      |                                                                                                    |

Here all exam type is mentioned and student can select the subject as per requirement.

| Subject Enrollment Details            | <       |  |   |
|---------------------------------------|---------|--|---|
| ReAppear Exam Type                    |         |  |   |
| Form Status:                          | Pending |  |   |
| Semester-1                            |         |  | + |
| Form Status:                          | Pending |  |   |
| Semester-2                            |         |  | + |
| Improvement Exam Type<br>Form Status: | Pending |  |   |
| Semester-1                            |         |  | + |
| Form Status:                          | Pending |  |   |
| Semester-2                            |         |  | + |

| Improvem     | ient Exam Type                  |                                   |                            |              |                 |   |
|--------------|---------------------------------|-----------------------------------|----------------------------|--------------|-----------------|---|
| Form Status: |                                 | Pending                           |                            |              |                 |   |
| Semester-1   |                                 |                                   |                            |              |                 | + |
| Form Status: |                                 | Pending                           |                            |              |                 |   |
| Semester-2   |                                 |                                   |                            |              |                 | + |
| RepeatCo     | mpulsory Exam Type              | Province                          |                            |              |                 |   |
| Form Status: |                                 | Pending                           |                            |              |                 |   |
| Semester-1   |                                 |                                   |                            |              |                 | - |
| Form Status: |                                 | Pending                           |                            |              |                 |   |
| Semester-2   |                                 |                                   |                            |              |                 | + |
| Fee Detail   | S<br>Fee to be paid(in Rupees): | 0                                 |                            |              |                 |   |
|              |                                 |                                   | Submit<br>Version 14.02.01 |              |                 |   |
| Improvem     | ent Exam Type                   | Pending                           |                            |              |                 |   |
| Semester-1   |                                 |                                   |                            |              |                 | - |
| S.No.        | Subject Type                    | Subject Name                      |                            | Subject Code | Enrolled Status |   |
| 1            | Compulsory                      | Research Method and Legal Writing |                            | LLM GEN 1    |                 |   |

| 3            | Compulsory | Federalism : Centre - State Relations                                            | LLM CST13              |   |
|--------------|------------|----------------------------------------------------------------------------------|------------------------|---|
| 4<br>5       | Compulsory | Administrative Process and Judicial Control<br>Comparative Systems of Governance | LLM CST11<br>LLM GEN 3 |   |
| 6            | Compulsory | Law of Fundamental Rights and Law of Writs                                       | LLM CST12              |   |
| Form Status: |            | Pending                                                                          |                        |   |
| Semester-2   |            |                                                                                  |                        | + |

After selecting subject as per requirement please submit for fees payment.